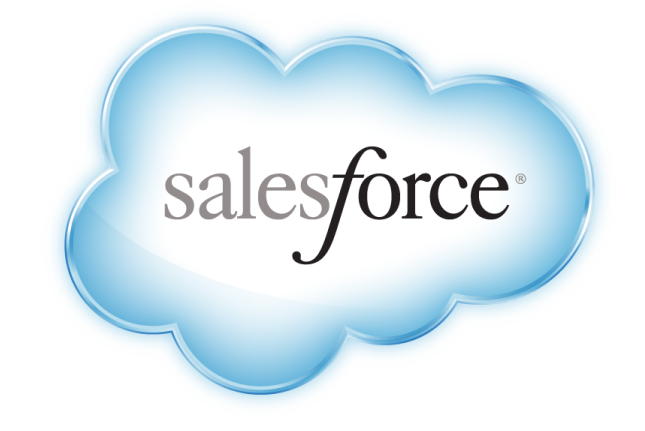

# Profile App Style Guide

Sep 12, 2013

© Copyright 2000-2013 salesforce.com, inc. All rights reserved.

## About this guide

#### Introduction to the Profile App Style Guide

The Profile App Style Guide is created for salesforce.com partners who want to build an app on salesforce.com profile. This guide focuses on UI including rules for typography, color, images and some templates to ensure design consistency across all profile apps. Please contact, if you have any questions. Designer/Doc Owner,

Jenny Yoon (jenny.yoon@salesforce.com)

### Contents

- Layout
- List views
- Record Header
- Overview
- Content Creation, Modal Background
- App Navigation
- Form Elements
- Fonts & Colors

## Layout

| salesforce Search                                      | rch Search David Smith - Help & Training Work.com -   |
|--------------------------------------------------------|-------------------------------------------------------|
| Home Chatter Profile People                            | e Goals Performance Recognition Coaching Feedback +   |
| Chatter > People > Alicia Burton •                     | Start Chat Send a message + Follow                    |
|                                                        | Feed Overview Your Tab Files More ▼<br>Padding: 30 PX |
|                                                        | Width: 750 PX                                         |
| Contact Info                                           |                                                       |
| Account Executive                                      |                                                       |
| alicia.burton@salesforce.com<br>+1 431 949 1307 (Work) |                                                       |
| +1 431.949.1309 (Mobile)                               | Your App                                              |
| +1 431.949.1311 (Fax)                                  |                                                       |
| One Market Street, #300<br>San Francisco, CA 94105     |                                                       |
| USA                                                    |                                                       |
| Lavid Smith (Manager)                                  |                                                       |
| Cantalhutian                                           |                                                       |
| Top Influencer                                         |                                                       |
|                                                        |                                                       |
| 927 674 410 likes received                             |                                                       |

#### **List views**

| salesforce                                                                                             | arch Search                                     | David Smith 🔻 H | ielp & Training Worl | k.com 👻    | Action F | Required 👻                                                                 |                                | I             | Feedback |
|----------------------------------------------------------------------------------------------------|-------------------------------------------------|-----------------|----------------------|------------|----------|----------------------------------------------------------------------------|--------------------------------|---------------|----------|
| Home Chatter Profile Peo                                                                               | ple Goals Performance Recognition Coaching Feed | lback +         |                      |            |          |                                                                            |                                |               |          |
| Chatter > People > Alicia Burtor                                                                       | •                                               | 🍨 Start Chat    | Send a message       | 🖶 Follow 💌 | Feedbac  | ck requested about                                                         | Initiated by                   | Received ↓    | Actions  |
|                                                                                                    | Feed Overview My Tab Files More -               | •               | 2 Content Crea       | 3<br>tion  |          | David Smith<br>"What is one thing I can do better"                         | offered by<br>David Smith      | Jan. 31, 2013 | V        |
|                                                                                                    | Sort By: Sorting Options - 5                    | Field Title     | 4<br>Field Title ↓   | Actions    | $\geq$   | Crush The Numbers \$40K in Renewals<br>"What is one thing I can do better" | asked by<br>James Tam          | Jan. 31, 2013 | ¥        |
| Contact Info<br>Account Executive<br>alicia.burton@salesforce.com                                      | Record Title Descriptive Field                  | Field Content   | Field Content        | •          |          | Alicia Burton<br>"What is one thing I can do better"                       | asked by<br>Alicia Springfield | Jan. 31, 2013 | ¥        |
| +1 431.949.1307 (Work)<br>+1 431.949.1309 (Mobile)<br>+1 431.949.1311 (Fax)<br>One Market Street, #300 | Record Title Descriptive Field                  | Field Content   | Field Content        | •<br>      |          | Jill Fiquemo<br>"What is one thing I can do better"                        | offered by<br>Dan Corino       | Jan. 31, 2013 | T        |
| San Francisco, CA 94105<br>USA<br>Lavid Smith (Manager)                                                | Record Title                                    | Field Content   | Field Content        |            |          | Donna Kempic<br>"What is one thing I can do better"                        | asked by<br>Alicia Springfield | Jan. 31, 2013 |          |
| Contribution i<br>Top Influencer<br>927 674 110<br>posts & received<br>received                        | Record Title<br>Descriptive Field               | Field Content   | Field Content        | •          |          | Dan Corino<br>"What is one thing I can do better"                          | asked by<br>Alicia Springfield | Jan. 31, 2013 | T        |
|                                                                                                    | Record Title                                    |                 |                      |            |          |                                                                            |                                |               |          |

1 List of listviews: If your application supports editing or creation of new list views, those options would be at the bottom of this dropdown.

2 Primary Action: This button is used to create content on screens which don't have a Chatter publisher and feed.

- 3 Actions Menu: This menu includes page level actions such as edit, send, help, etc.
- 4 View Toggle: Allows users to switch between list, feed, and additional custom views.
- 5 Filter Dropwdown: Additional filtering functionality.
- 6 Sort by Column: Recommended max number of columns is 3.
- 7 Record Actions: Allows users to to take actions on the linked record from within the list.

9 Avatars: 45px x 45px

### **Record Header**

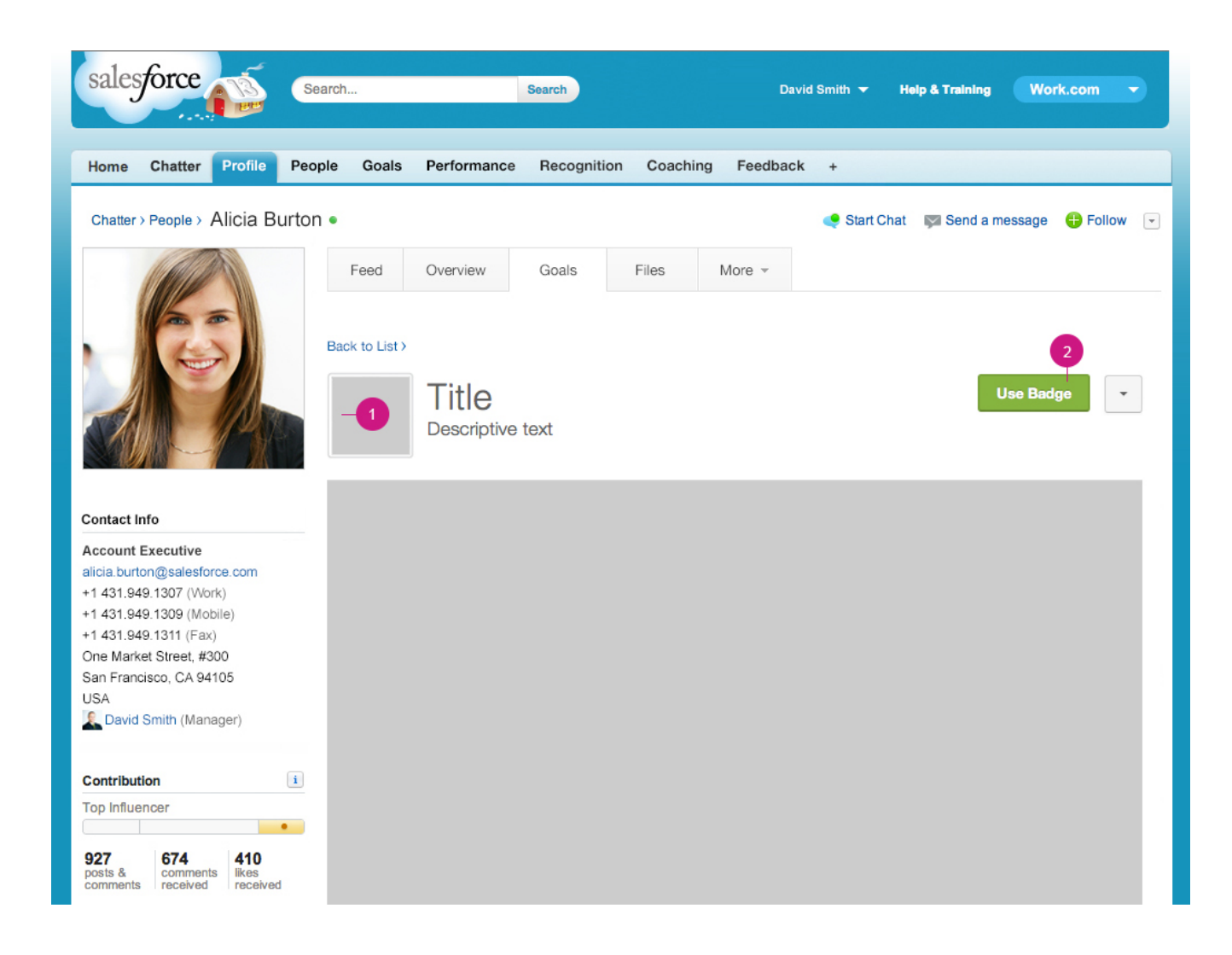

1: Image Optional.

2: Primary Action This button is used to create content on screens which don't have a Chatter publisher and feed.

#### **Overview**

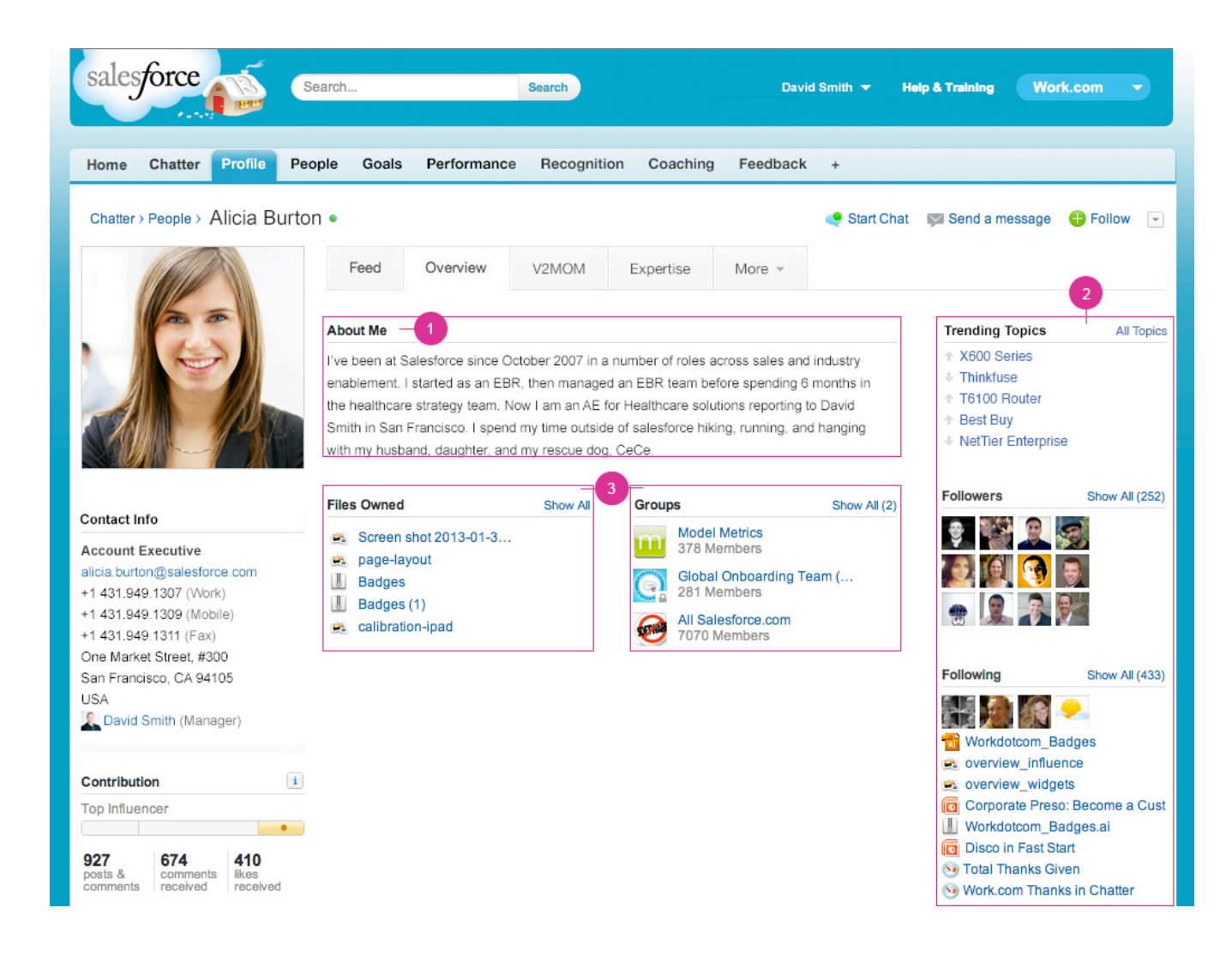

1: Wide Widget There are 3 different sizes of widgets on Overview. The width of Wide widget is 510px. With this widget on the left side, you can have 2-column layout.

2: Narrow Widget-A There are 3 different sizes of widgets on Overview. The width of Narrow -A widget is 200px.

3: Narrow Widget-B There are 3 different sizes of widgets on Overview. The width of Narrow -B widget is 235px. With this widget on the left side, you can have 3-column layout.

### **Overview Grid**

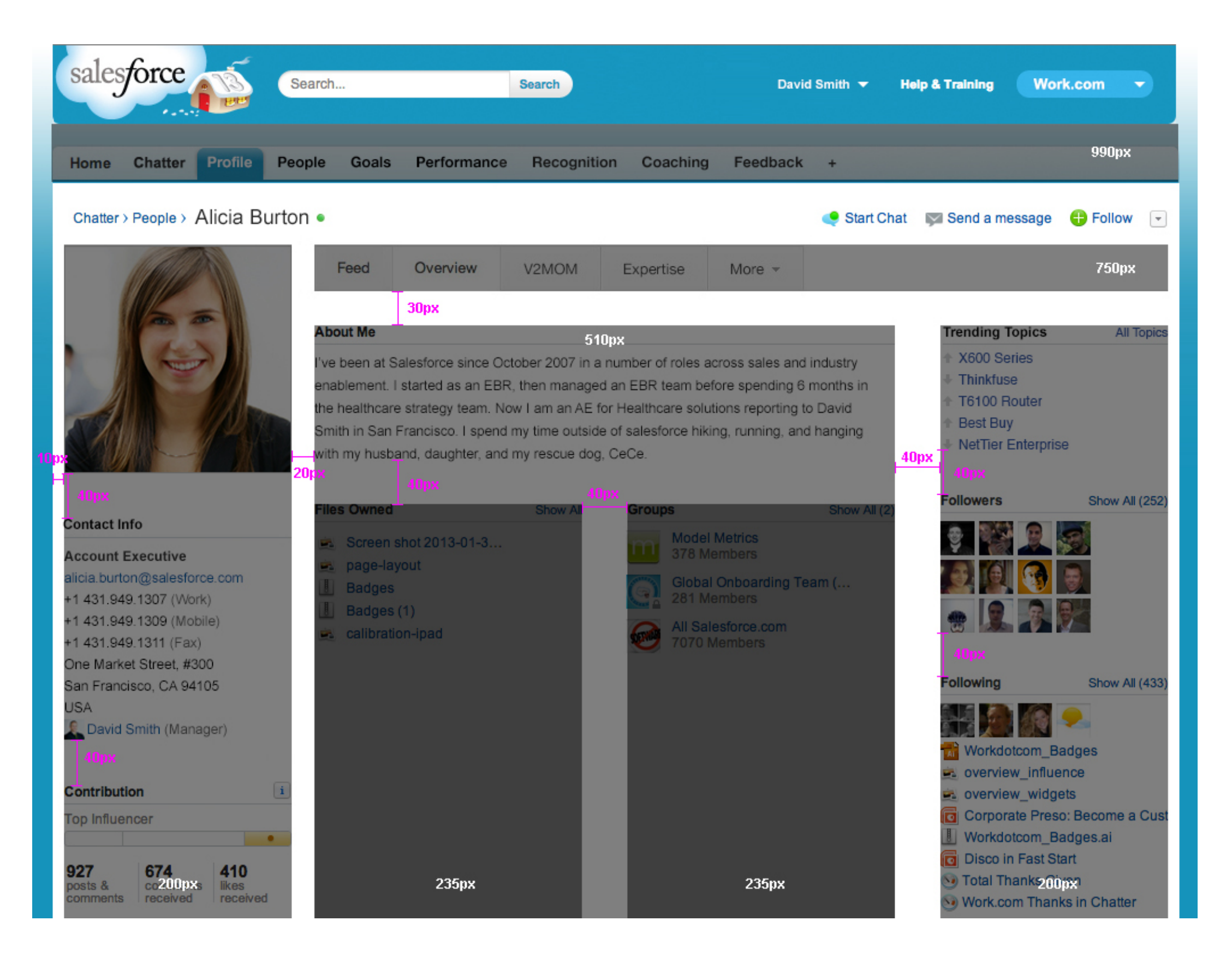

## **Overview Widgets**

| sales                      | force                      | <b>B</b>            | Sea   | rch                                       |                                                                   | Search                                                        |                                                           | Davi                                                     | d Smith 🔫 🛛 I                                     | leip & Training              | Work.co                                        | m                       |
|----------------------------|----------------------------|---------------------|-------|-------------------------------------------|-------------------------------------------------------------------|---------------------------------------------------------------|-----------------------------------------------------------|----------------------------------------------------------|---------------------------------------------------|------------------------------|------------------------------------------------|-------------------------|
| Home                       | Chatter                    | Profile             | Peop  | le Goal                                   | s Performanc                                                      | e Recognitio                                                  | on Coaching                                               | Feedback                                                 | +                                                 |                              |                                                |                         |
| Chatter                    | Boople                     | Alicia B            | urton |                                           |                                                                   |                                                               |                                                           |                                                          | Start Cha                                         | I Sond o m                   |                                                | Follow 🕞                |
| Chatter                    | > People >                 | Alicia D            | unton | •                                         |                                                                   |                                                               |                                                           |                                                          | Start Cha                                         | i iigai Send a me            | ssage 😈                                        | Pollow                  |
|                            | 1110                       |                     |       | Feed                                      | Overview                                                          | V2MOM                                                         | Expertise                                                 | More *                                                   |                                                   |                              |                                                |                         |
|                            | 1/2                        | -                   |       | Plain Text                                |                                                                   |                                                               |                                                           |                                                          | Show All                                          | Plain Text                   |                                                | Show All                |
|                            | K                          |                     |       | Lorem ipsu                                | m dolor sit amet, co                                              | onsectetur adipisc                                            | ing elit. Vivamus u                                       | llamcorper just                                          | o nec massa                                       | Lorem ipsu                   | m dolor sit ar                                 | net, consec-            |
|                            |                            | 111                 |       | condimentu<br>eu nisi et ai               | um non egestas ligu<br>ugue congue comm                           | ala mollis. Maecer<br>10do. Maecenas o                        | nas nec bibendum<br>convallis lectus tor                  | lorem. Ut ut lec<br>tor. Morbi sceler                    | ni. Quisque<br>risque                             | tetur adipis<br>corper justo | nec massa                                      | mus ullam-<br>condimen- |
|                            |                            | (A)                 |       | accumsan r<br>condimentu<br>tortor sed ip | nisi eget vulputate.<br>im. Duis tempus ve<br>psum interdum id si | Maecenas phare<br>nenatis pretium. I<br>uscipit elit viverra. | tra dictum magna,<br>Maecenas vitae al<br>Quisque sed aug | sit amet suscip<br>iquet dui. Vivan<br>ue orci, vitae ve | it sem aliquet<br>ius volutpat<br>Phicula tortor. | cenas nec l                  | estas lígula n<br>bibendum lon                 | em.                     |
| Contact l                  | ofo                        |                     |       | Plain Text                                |                                                                   | Show All                                                      |                                                           |                                                          |                                                   |                              |                                                |                         |
| Account                    | Executive                  |                     |       | Lorem ipsu                                | m dolor sit amet, co<br>alit. Vivamus ullamo                      | onsectetur                                                    |                                                           |                                                          |                                                   |                              |                                                |                         |
| alicia.burt<br>+1 431.94   | on@salesfo<br>49.1307 (We  | arce.com<br>ark)    |       | nec massa<br>mollis Mae                   | condimentum non e                                                 | egestas lígula<br>m lorem                                     |                                                           |                                                          |                                                   |                              |                                                |                         |
| +1 431.94                  | 9.1309 (Mo<br>9.1311 (Fa   | ibile)              |       |                                           |                                                                   |                                                               |                                                           |                                                          |                                                   |                              |                                                |                         |
| One Mark                   | et Street, #               | 300                 |       | Custom Fie                                | elds                                                              |                                                               |                                                           |                                                          | Show All                                          | Custom Fi                    | Nds                                            | Show All                |
| USA                        | Smith (Mar                 | ader)               |       | Title<br>Lorem ipsu                       | m dolor sit                                                       |                                                               | Title<br>Lorem ipsum do                                   | lor sit                                                  |                                                   | Title<br>Lorem ipsu          | m dolor sit                                    |                         |
|                            |                            |                     |       | Title                                     |                                                                   |                                                               | Title                                                     |                                                          |                                                   | Title                        |                                                |                         |
| Contribut                  | tion                       |                     | i     | consectetur<br>Vivamus ull                | m dolor sit amet<br>r adipiscing elit.<br>lamcorper justo nec     |                                                               | Lorem ipsum do                                            | NOF SIL                                                  |                                                   | consectetu<br>Vivamus ul     | n dolor sit an<br>adipiscing e<br>amcorper jus | net<br>lit.<br>ato nec  |
|                            |                            |                     | •     |                                           |                                                                   |                                                               |                                                           |                                                          |                                                   |                              |                                                |                         |
| 927<br>posts &<br>comments | 674<br>comment<br>received | ts likes<br>receive | d     | Custom Fie                                | elds                                                              | Show All                                                      |                                                           |                                                          |                                                   |                              |                                                |                         |
|                            |                            |                     |       | Title<br>Lorem ipsu                       | m dolor sit                                                       |                                                               |                                                           |                                                          |                                                   |                              |                                                |                         |
|                            |                            |                     |       | Title                                     |                                                                   |                                                               |                                                           |                                                          |                                                   |                              |                                                |                         |
|                            |                            |                     |       | Lorem ipsu<br>consectetur                 | m dolor sit amet<br>r adipiscing elit.                            |                                                               |                                                           |                                                          |                                                   |                              |                                                |                         |
|                            |                            |                     |       | Vivamus uli                               | lamcorper justo neo                                               |                                                               |                                                           |                                                          |                                                   |                              |                                                |                         |
|                            |                            |                     |       | Tile And Ti                               | tle                                                               |                                                               |                                                           |                                                          | Show All                                          | Tile And Ti                  | tle                                            | Show All                |
|                            |                            |                     |       | Title                                     | criptive text                                                     |                                                               |                                                           |                                                          |                                                   | Title                        | criptive text                                  |                         |
|                            |                            |                     |       | Title                                     | criptive text                                                     |                                                               |                                                           |                                                          |                                                   | Title                        | criptive text                                  |                         |
|                            |                            |                     |       | Title                                     | criptive text                                                     |                                                               |                                                           |                                                          |                                                   | Title                        | criptive text                                  |                         |
|                            |                            |                     |       | Des                                       | criptive text                                                     |                                                               |                                                           |                                                          |                                                   | Des                          | subrive text                                   |                         |
|                            |                            |                     |       | Tile And Ti                               | tle                                                               | Show All                                                      |                                                           |                                                          |                                                   |                              |                                                |                         |
|                            |                            |                     |       | Title<br>Des                              | criptive text                                                     |                                                               |                                                           |                                                          |                                                   |                              |                                                |                         |
|                            |                            |                     |       | Title<br>Des                              | criptive text                                                     |                                                               |                                                           |                                                          |                                                   |                              |                                                |                         |
|                            |                            |                     |       | Title<br>Des                              | criptive text                                                     |                                                               |                                                           |                                                          |                                                   |                              |                                                |                         |
|                            |                            |                     |       |                                           |                                                                   |                                                               |                                                           |                                                          |                                                   |                              |                                                |                         |
|                            |                            |                     |       | Icon And L                                | ist                                                               |                                                               |                                                           |                                                          | Show All                                          | Icon And L                   | ist                                            | Show All                |
|                            |                            |                     |       | Title                                     |                                                                   |                                                               |                                                           |                                                          |                                                   | Title                        |                                                |                         |
|                            |                            |                     |       | Title                                     |                                                                   |                                                               |                                                           |                                                          |                                                   | Title                        |                                                |                         |
|                            |                            |                     |       | Title                                     |                                                                   |                                                               |                                                           |                                                          |                                                   | Title                        |                                                |                         |
|                            |                            |                     |       | lcon And L                                | ist                                                               | Show All                                                      |                                                           |                                                          |                                                   |                              |                                                |                         |
|                            |                            |                     |       | Title                                     |                                                                   |                                                               |                                                           |                                                          |                                                   |                              |                                                |                         |
|                            |                            |                     |       | Title                                     |                                                                   |                                                               |                                                           |                                                          |                                                   |                              |                                                |                         |
|                            |                            |                     |       | Title                                     |                                                                   |                                                               |                                                           |                                                          |                                                   |                              |                                                |                         |
|                            |                            |                     |       |                                           |                                                                   |                                                               |                                                           |                                                          |                                                   |                              |                                                |                         |
|                            |                            |                     |       | Trophy Ca                                 | se                                                                |                                                               |                                                           |                                                          | Show All                                          | Trophy Ca                    | HE .                                           | Show All                |
|                            |                            |                     |       |                                           |                                                                   |                                                               |                                                           |                                                          |                                                   |                              |                                                |                         |
|                            |                            |                     |       | Title                                     | Title 1                                                           | Title Title                                                   | Title                                                     | Title                                                    | Title                                             | Title                        | Title                                          | Title                   |
|                            |                            |                     |       | Trophy Ca                                 | se                                                                | Show All                                                      |                                                           |                                                          |                                                   |                              |                                                |                         |
|                            |                            |                     |       | ,.,.,,                                    |                                                                   |                                                               |                                                           |                                                          |                                                   |                              |                                                |                         |
|                            |                            |                     |       | THE                                       | The T                                                             | Tal.                                                          |                                                           |                                                          |                                                   |                              |                                                |                         |
|                            |                            |                     |       | Tibe                                      | Title                                                             | litte                                                         |                                                           |                                                          |                                                   |                              |                                                |                         |
|                            |                            |                     |       | Facepile                                  |                                                                   |                                                               |                                                           |                                                          | Show All                                          | Facepile                     |                                                | Show All                |
|                            |                            |                     |       |                                           |                                                                   |                                                               |                                                           |                                                          |                                                   |                              |                                                |                         |
|                            |                            |                     |       |                                           |                                                                   |                                                               |                                                           |                                                          |                                                   |                              |                                                |                         |
|                            |                            |                     |       |                                           |                                                                   |                                                               |                                                           |                                                          |                                                   |                              |                                                | 1                       |
|                            |                            |                     |       | Facepile                                  |                                                                   | Show All                                                      |                                                           |                                                          |                                                   |                              |                                                |                         |
|                            |                            |                     |       |                                           |                                                                   |                                                               |                                                           |                                                          |                                                   |                              |                                                |                         |
|                            |                            |                     |       |                                           |                                                                   |                                                               |                                                           |                                                          |                                                   |                              |                                                |                         |
|                            |                            |                     |       |                                           |                                                                   |                                                               |                                                           |                                                          |                                                   |                              |                                                |                         |
|                            |                            |                     |       |                                           |                                                                   |                                                               |                                                           |                                                          |                                                   |                              |                                                |                         |

## **Overview Widget Specs**

|                                                                                                    | 11px #015b                                                                                                    | a7 Arial                                                                                                    |                                                                                                    |
|----------------------------------------------------------------------------------------------------|----------------------------------------------------------------------------------------------------|----------------------------------------------------------------------------------------------------|----------------------------------------------------------------------------------------------------|
| 1px #d5dadd                                                                                                    | Show All                                                                                                    | Plain Text                                                                                                    | Show All                                                                                                    |
| scing elit. Vivamus ullamcorper ju<br>enas nec bibendum lorem. Ut ut<br>s convallis lectus tortor. Morbi sce<br>retra dictum magna, sit amet sus<br>. Maecenas vitae aliquet dui. Viv<br>a. Quisque sed augue orci, vitae | usto nec massa<br>leo mi. Quisque<br>elerisque<br>cipit sem aliquet<br>amus volutpat<br>vehicula tortor.                                                                                                    | Lorem ipsum dolor sit<br>tetur adipiscing elit. Vi<br>corper justo nec mass<br>tum non egestas ligula<br>cenas nec bibendum l                                                                                                    | amet, consec-<br>ivamus ullam-<br>sa condimen-<br>a mollis. Mae-<br>lorem.                                                                                                    |
|                                                                                                    |                                                                                                    |                                                                                                    |                                                                                                    |
|                                                                                                    |                                                                                                    |                                                                                                    |                                                                                                    |
|                                                                                                    | Show All                                                                                                    | Custom Fields                                                                                                    | Show All                                                                                                    |
| Title                                                                                                    |                                                                                                    | Title                                                                                                    |                                                                                                    |
| Lorem ipsum dolor sit                                                                                                    |                                                                                                    | Lorem ipsum dolor sit                                                                                                    |                                                                                                    |
| Title                                                                                                    |                                                                                                    | Title                                                                                                    |                                                                                                    |
| Lorem ipsum dolor sit                                                                                                    |                                                                                                    | Lorem ipsum dolor sit                                                                                                    | amet                                                                                                    |
|                                                                                                    | 1px #d5dadd         scing elit. Vivamus ullamcorper juenas nec bibendum lorem. Ut ut is convallis lectus tortor. Morbi sceletra dictum magna, sit amet susce. Maecenas vitae aliquet dui. Vivaa. Quisque sed augue orci, vitae         Image: Maecenas vitae aliquet dui. Vivaa. Quisque sed augue orci, vitae         Image: Title         Lorem ipsum dolor sit         Title         Lorem ipsum dolor sit | 1px #d5dadd       Show All         scing elit. Vivamus ullamcorper justo nec massa       ana nec bibendum lorem. Ut ut leo mi. Quisque         convallis lectus tortor. Morbi scelerisque       etra dictum magna, sit amet suscipit sem aliquet         . Maecenas vitae aliquet dui. Vivamus volutpat       a. Quisque sed augue orci, vitae vehicula tortor.         Maecenas vitae aliquet dui. Sivamus volutpat       b. Maecenas         . Maecenas vitae aliquet dui. Vivamus volutpat       b. Maecenas         . Maecenas vitae aliquet dui. Vivamus volutpat       b. Maecenas         . Maecenas vitae aliquet orci, vitae vehicula tortor.       Show All | Ipx #015ba7 Arial         Ipx #d5dadd       Plain Text         scing elit. Vivamus ullamcorper justo nec massa       Lorem ipsum dolor sit         anas nec bibendum lorem. Ut ut leo mi. Quisque       Lorem ipsum dolor sit         convallis lectus tortor. Morbi scelerisque       Lorem ipsum dolor sit         etra dictum magna, sit amet suscipit sem aliquet       Lorem ipsum dolor sit         Maecenas vitae aliquet dui. Vivamus volutpat       cenas nec bibendum lorem.         a. Quisque sed augue orci, vitae vehicula tortor.       Custom Fields         Title       Title         Lorem ipsum dolor sit       Lorem ipsum dolor sit |

#### **Custom Fields**

Show All

#### Title

Lorem ipsum dolor sit

#### Title

Lorem ipsum dolor sit amet consectetur adipiscing elit. Vivamus ullamcorper justo nec

#### 10

#### **Overview Widget Specs (cont.)**

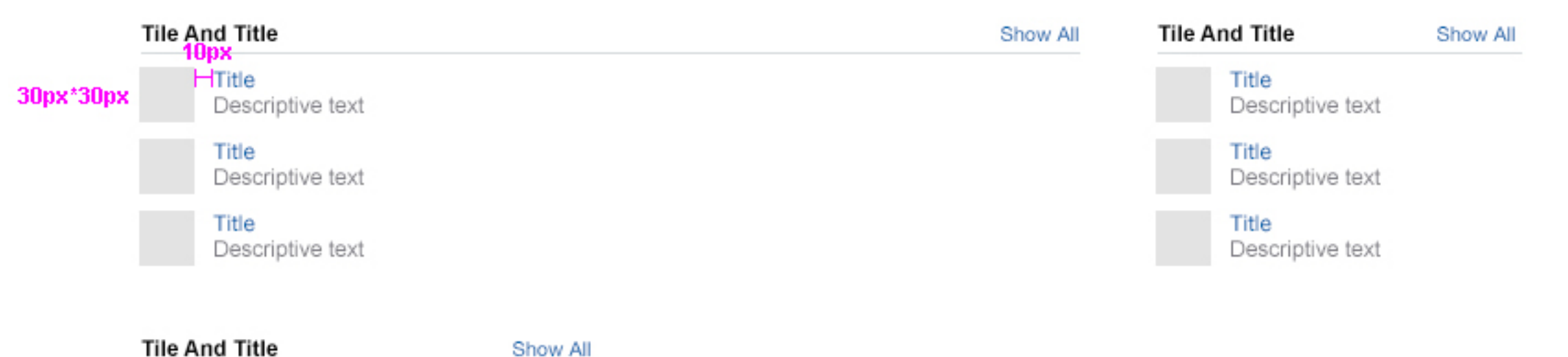

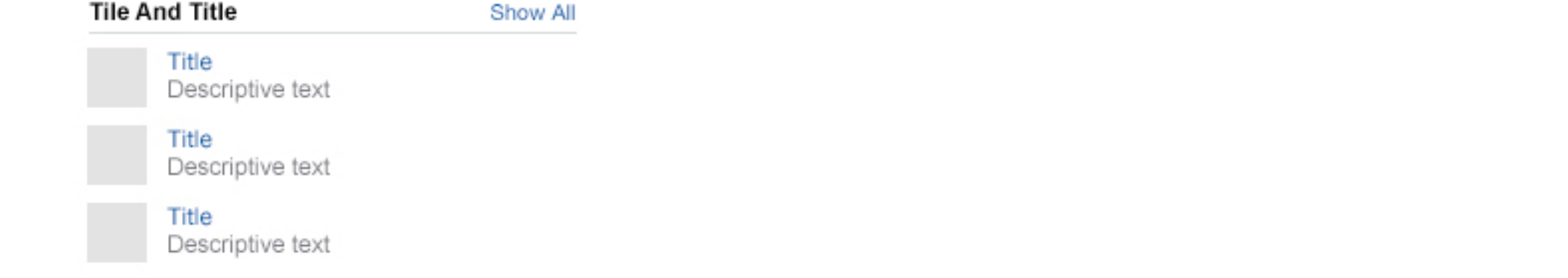

|           | Icon And List | Show All | Icon And List | Show All |
|-----------|---------------|----------|---------------|----------|
| 16px*16px | Title         |          | Title         |          |
|           | Title         |          | Title         |          |
|           | Title         |          | Title         |          |
|           | Title         |          | Title         |          |
|           | Title         |          | Title         |          |

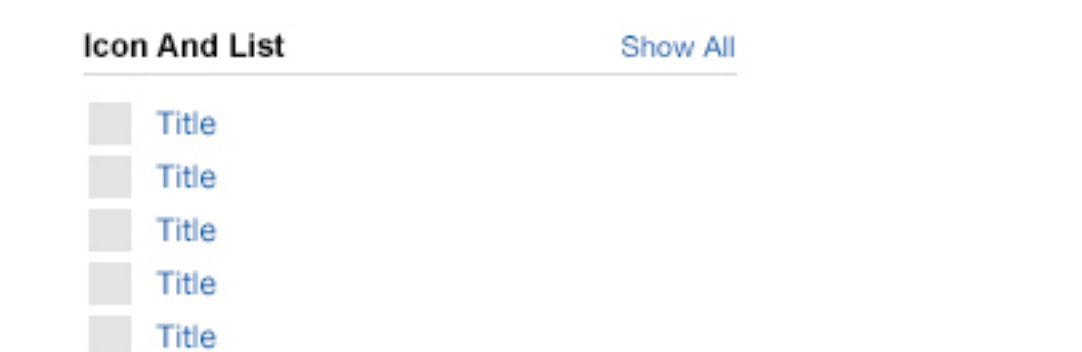

## **Overview Widget Specs (cont.)**

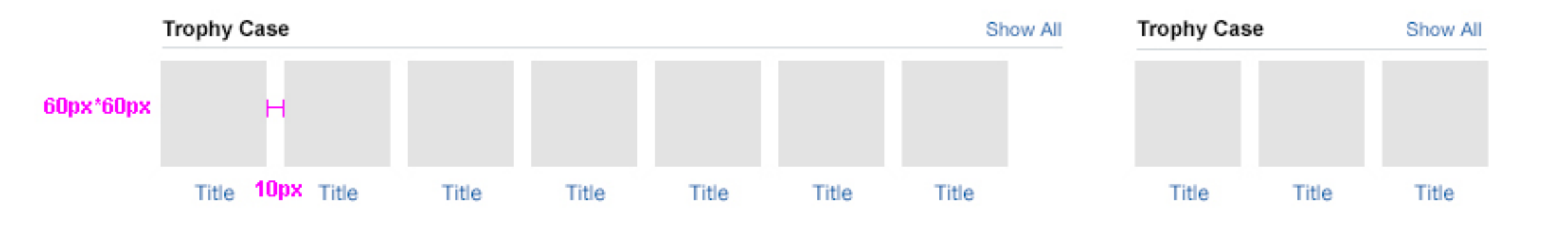

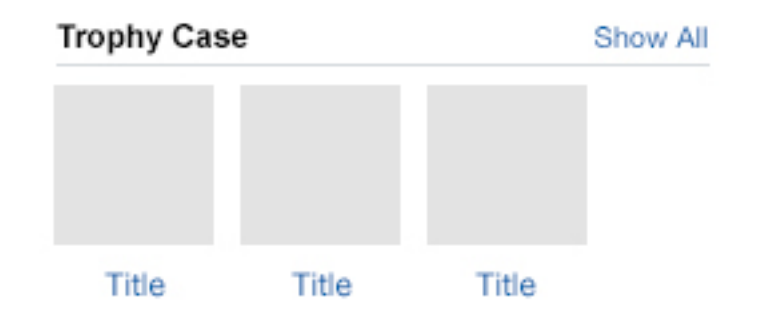

|           | Facepile |  |  |  | Show All | Facepile | Show All |
|-----------|----------|--|--|--|----------|----------|----------|
| 30px*30px | H        |  |  |  |          |          |          |
|           |          |  |  |  |          |          |          |
|           |          |  |  |  |          |          |          |

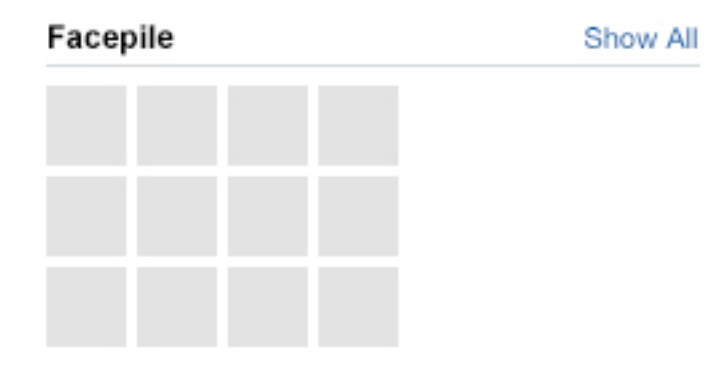

#### **Content Creation**

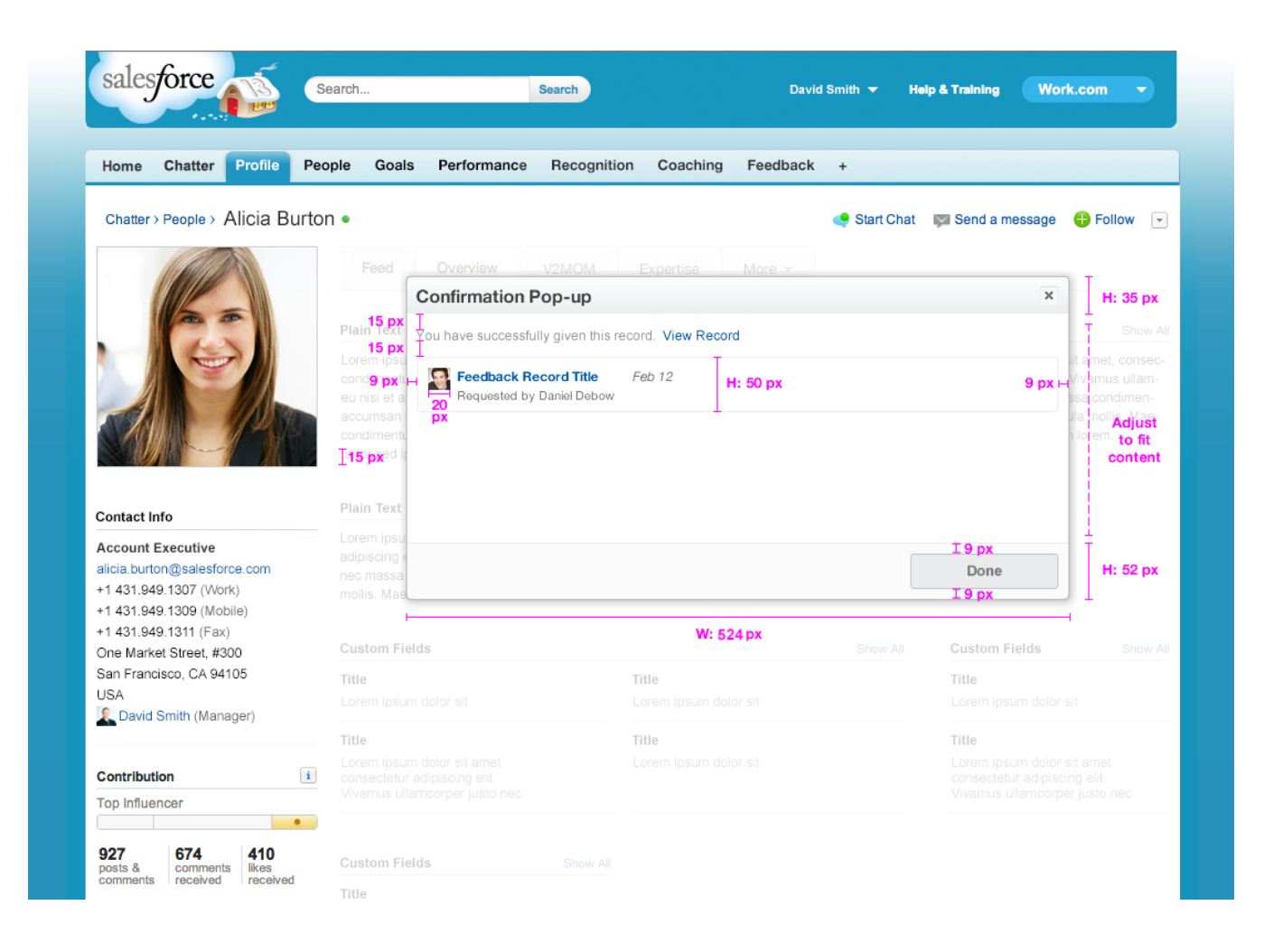

### **Fonts**

Field Title: 12px #222 Bold

Field Content: 13px #222 Regular

Descriptive Text: 13px #999

Header: 15px #999 Bold

Footer: 13px #999 Bold

## **Content Creation: Modal Background (cont.)**

| Home Chatter Profile                                                                               | Search                                                               | Performance         | Search   | on Coaching        | Dav<br>g Feedback   | id Smith 🔻    | Help & Training  | Work.co     | om 👻  |
|----------------------------------------------------------------------------------------------------|----------------------------------------------------------------------|---------------------|----------|--------------------|---------------------|---------------|------------------|-------------|-------|
|                                                                                                    | ton •                                                                |                     |          |                    |                     | Start Chat    | 🕅 Send a message | 🕀 Fol       | low 👻 |
|                                                                                                    | Feed                                                                 | Overview            | V2MOM    | Expertise          | More *              |               |                  |             |       |
| 20                                                                                                 | Plain Text                                                           |                     |          |                    |                     |               | Plain Text       |             |       |
|                                                                                                    |                                                                      | olor sit amet, cons |          | cing elit. Vivamus | ullamcorper jus     | to nec massa  |                  | dolor sit a |       |
|                                                                                                    | eu nisi et augu                                                      | Title of Dialo      | ogue Box | nae nar hihandur   | n Jorem - Lit ut le | o mi Liuisouo | tatur adınışdır. | ×           |       |
| CAME 1/200                                                                                         | accumsan nisl<br>condimentum.                                        | Label of input fie  | eld      |                    | Label fo            | or drop down  |                  |             |       |
|                                                                                                    | tortor sed ipsur                                                     |                     |          |                    | 1 Select            | ed Option     |                  | -           |       |
| ontact Info                                                                                        | Plain Text                                                           | Label for text fie  | eld      |                    |                     |               |                  |             |       |
| ccount Executive<br>icia.burton@salesforce.com<br>1 431.949.1307 (Work)<br>1 431.949.1309 (Mobile) | Lorem ipsum d<br>adipiscing elit.<br>nec massa con<br>mollis. Maecen |                     |          |                    |                     |               |                  | 1.          |       |
| 1 431.949.1311 (Fax)<br>ne Market Street. #300                                                     | Custom Fields                                                        |                     |          |                    |                     |               |                  |             |       |
| an Francisco, CA 94105<br>SA<br>David Smith (Manager)                                              | Title<br>Lorem ipsum d                                               | Additional info     | .0       |                    |                     | Previo        | us Primary Bu    | tton        |       |
| David Stiller (manager)                                                                            | Title                                                                |                     |          | Title              |                     |               | Title            |             |       |
| ontribution i                                                                                      | Lorem ipsum d<br>consectetur adi<br>Vivamus ullamo                   |                     |          |                    |                     |               |                  |             |       |
| 27 674 410<br>osts & comments received received                                                    | Custom Fields                                                        |                     |          |                    |                     |               |                  |             |       |

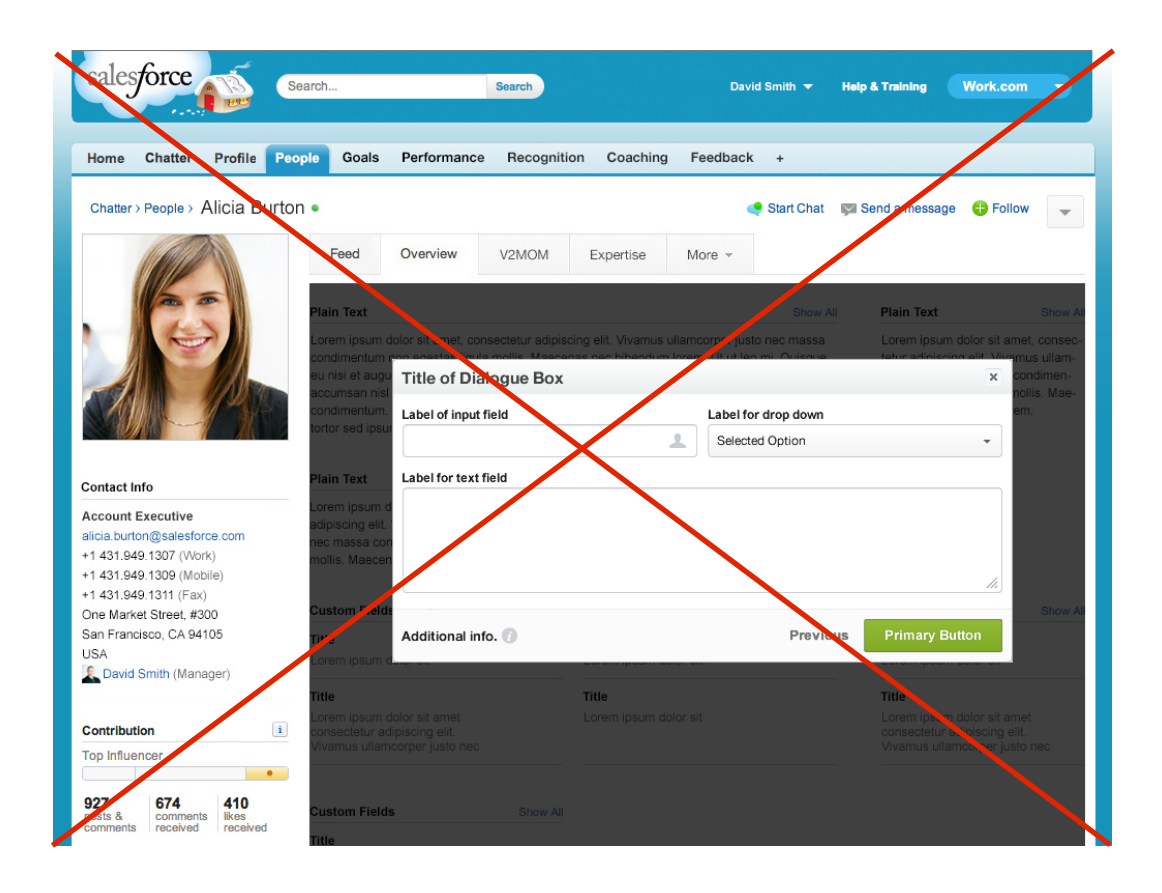

## **Recommended** Modal Popup Background

Background: white opacity: 0.85

## Not Recommended Modal Popup Background

Avoid using dark backgrounds under modals, as the profile background will not appear full screen.

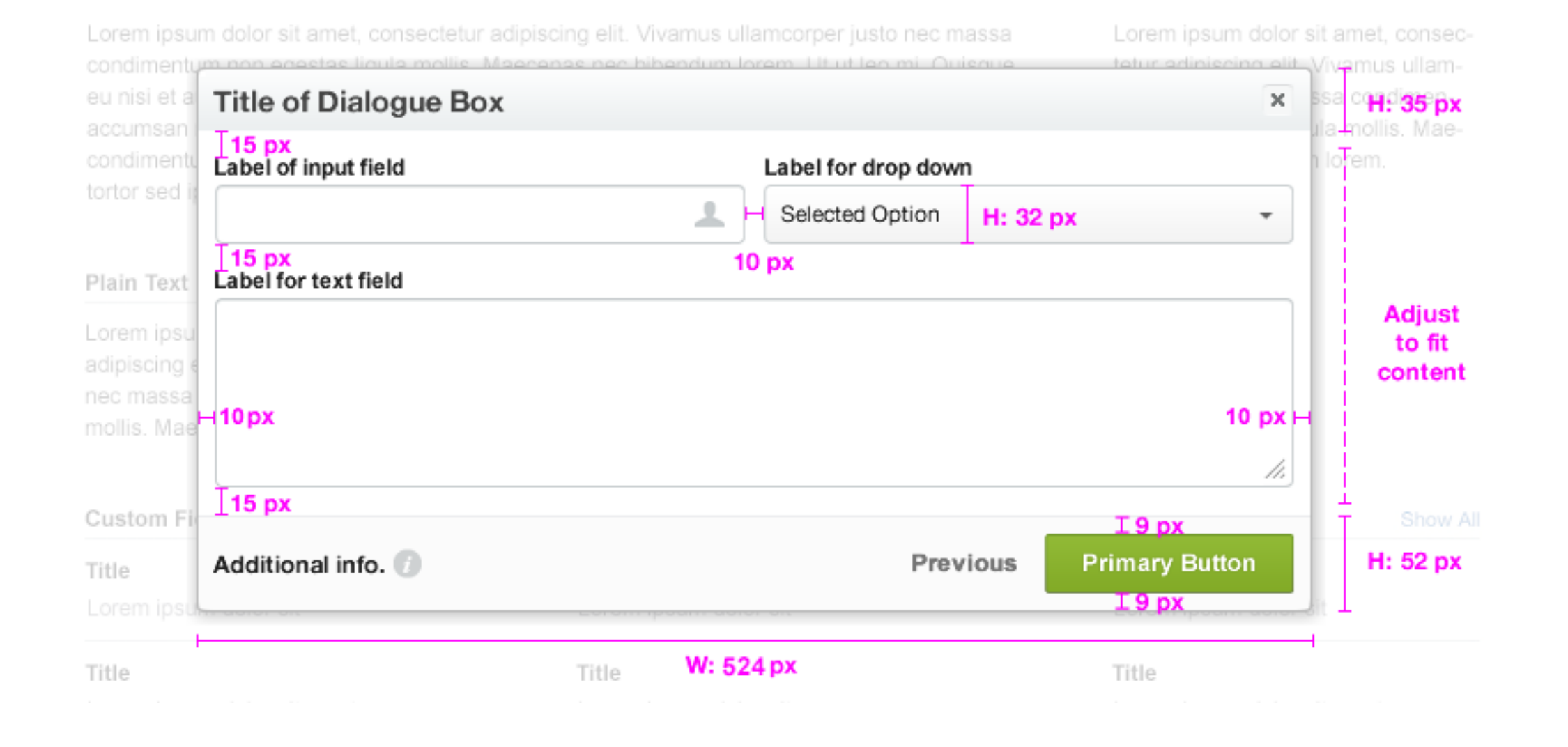

| Add/     | View 360° Summaries                               | Summary      |              | × |
|----------|---------------------------------------------------|--------------|--------------|---|
|          |                                                   |              |              | 1 |
| Alrea    | ady invited                                       | Due          | Status       |   |
| <b>(</b> | Alicia Burton<br>Self Summary                     | Jan 11, 2013 | View summary |   |
|          | Donna Kempic<br>Peer Summary                      | Jan 11, 2013 | View summary |   |
|          | Dan Corino<br>Peer Summary                        | Jan 11, 2013 | Pending      |   |
| ¢        | Caitlin Gascon<br>Peer Summary                    | Jan 11, 2013 | Overdue      |   |
|          | Donna Kempic<br>Skip Level Summary                | Jan 11, 2013 | Pending      |   |
| ß        | Donna Kempic<br>Skip Level Summary                | Jan 11, 2013 | Declined     |   |
| Ω.       | Sam Morino                                        | lan 11 9019  | Dealized     |   |
| lote:    | Email notifications will be sent to invited peers | Pre          | vious Done   |   |

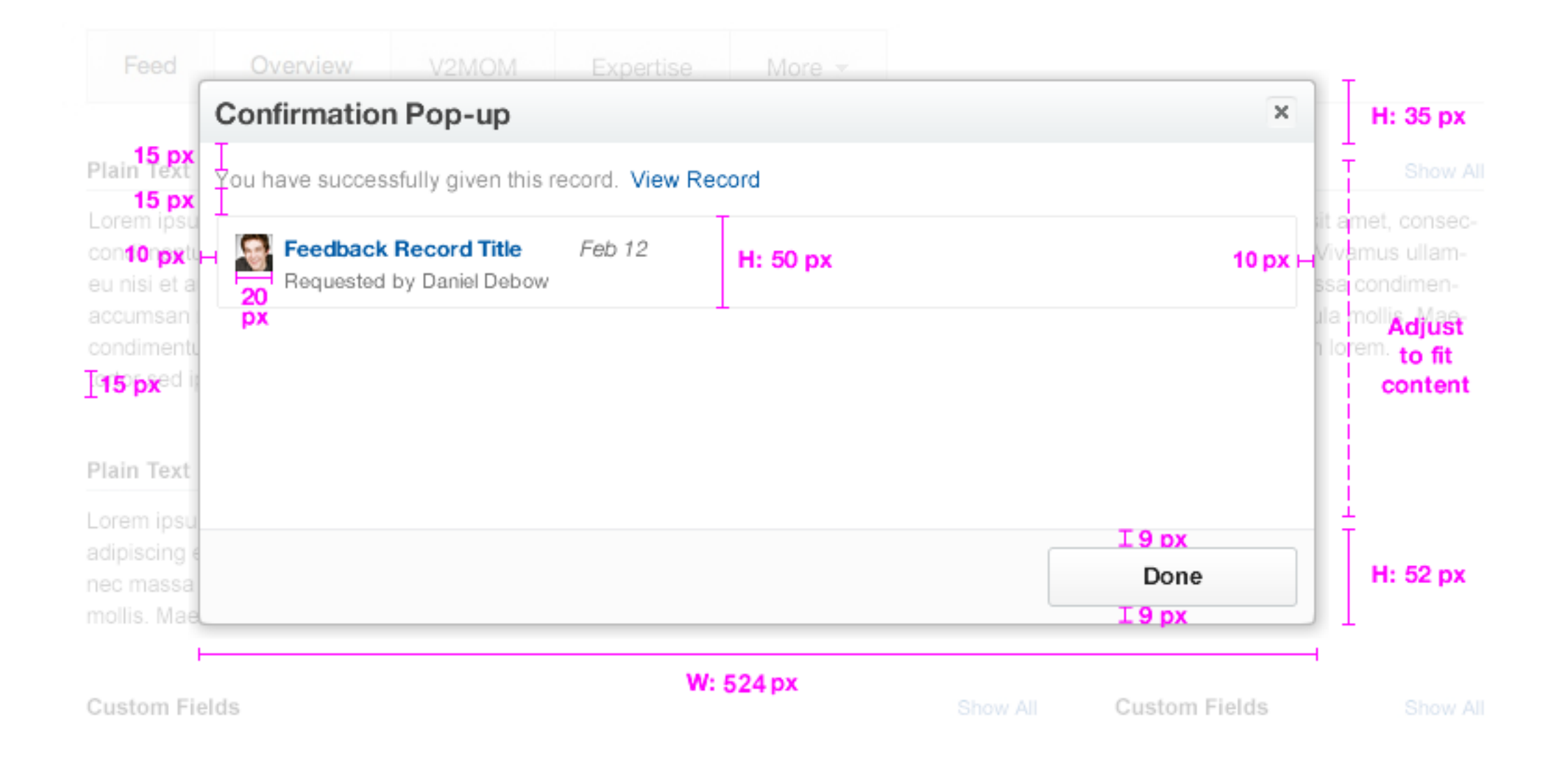

| Request Feedbac                                 | :k                  | × |
|-------------------------------------------------|---------------------|---|
| From?                                           |                     |   |
|                                                 |                     | 1 |
| You forgot to select a                          | person.             |   |
| Feedback About?                                 |                     |   |
| Myself 👻                                        | Nima Motamedi       |   |
| What do you want to a                           | ak about yourgalf?  |   |
| What do you want to a                           | ask about yourself? |   |
| What do you want to a<br>You forgot to ask a qu | ask about yourself? |   |

## **App Navigation**

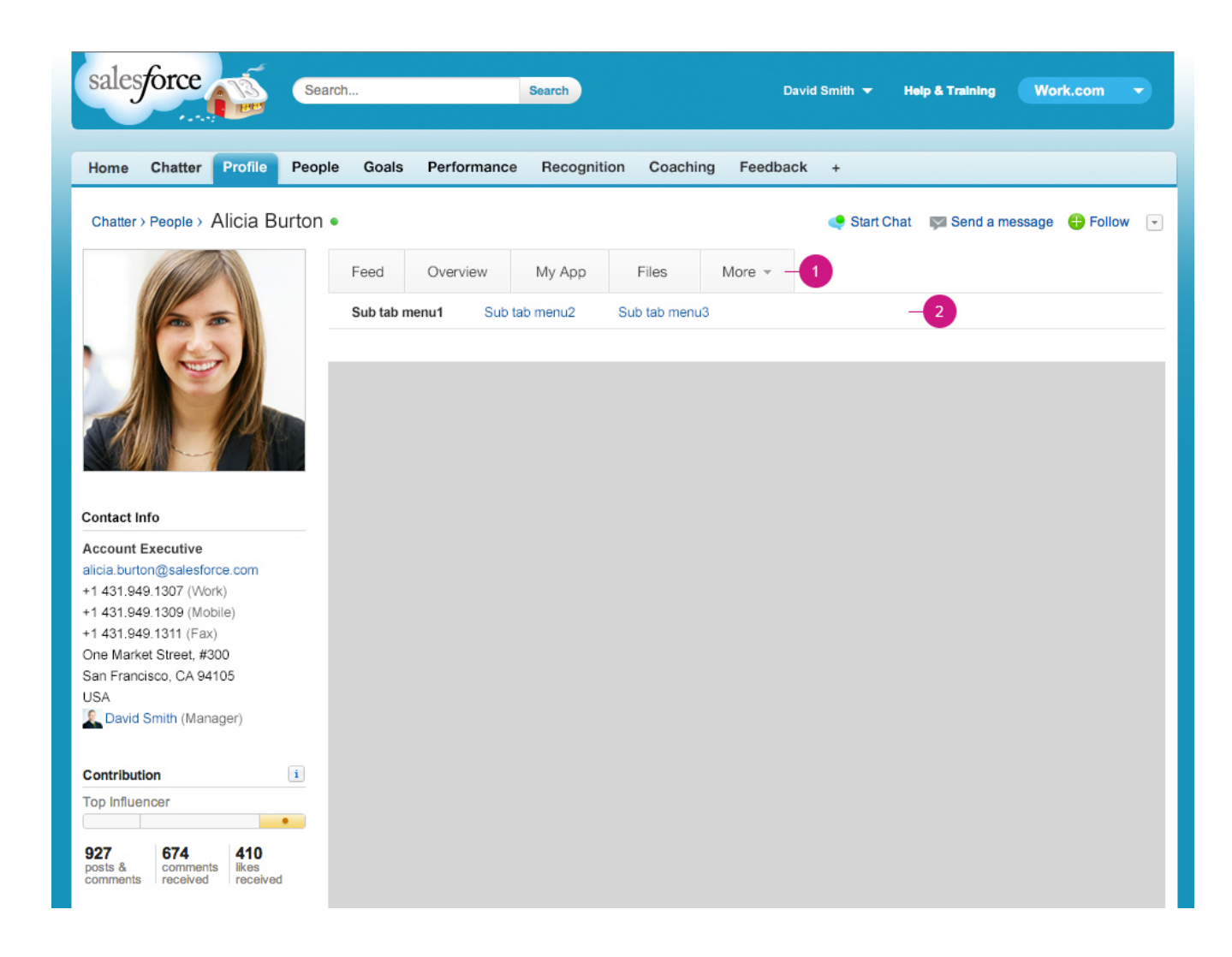

#### 1: Sub tab switcher

2: If you must have additional navigation please use this design pattern. However we don't recommend because of adding complication of adding sub navigation.

## App Navigation Spec

| salesforce Search                                             | h David Smith - Help & Training Work.com -        |
|---------------------------------------------------------------|---------------------------------------------------|
|                                                               |                                                   |
| Home Chatter Profile People                                   | Goals Performance Recognition Coaching Feedback + |
| Chatter > People > Alicia Burton •                            | Start Chat Send a message 🕂 Follow                |
|                                                               | Feed Overview My App Files More -                 |
| 30px                                                          | Sub tab menu1 Sub tab menu3                       |
| 30рх                                                          | 12px #2121231 Arial Bold 12px #015ba7 Arial       |
|                                                               |                                                   |
|                                                               |                                                   |
| Contact Info                                                  |                                                   |
| Account Executive                                             |                                                   |
| alicia.burton@salesforce.com                                  |                                                   |
| +1 431.949.1307 (Work)                                        |                                                   |
| +1 431.949.1309 (Mobile)<br>+1 431.949.1311 (Eax)             |                                                   |
| One Market Street, #300                                       |                                                   |
| San Francisco, CA 94105                                       |                                                   |
| USA                                                           |                                                   |
| David Smith (Manager)                                         |                                                   |
| Contribution                                                  |                                                   |
| Top Influencer                                                |                                                   |
| •                                                             |                                                   |
| 927 674 410<br>posts & comments<br>comments received received |                                                   |

## **Form Elements**

# **Primary Action Primary Action** Secondary Action Secondary Action

| Listview Selector |                   |        |  |  |  |  |  |  |
|-------------------|-------------------|--------|--|--|--|--|--|--|
| Sele              | Selected Listview |        |  |  |  |  |  |  |
| Actio             | on Required:      |        |  |  |  |  |  |  |
|                   | New Requests (12) |        |  |  |  |  |  |  |
|                   | New Answers       |        |  |  |  |  |  |  |
| View              | Feedback About:   |        |  |  |  |  |  |  |
|                   | Me                |        |  |  |  |  |  |  |
|                   | My Team           | $\sim$ |  |  |  |  |  |  |
| ~                 | Other People      |        |  |  |  |  |  |  |
|                   | All Feedback      |        |  |  |  |  |  |  |

#### Actions dropdown menu • User Details $\mathcal{P}$ Help for this page Edit Profile

#### Field

#### Required \*

#### Text Area

#### Lookup Q

#### Error State

#### Radio buttons

Option 1 unselected

#### Option 2 selected

- Option 1 selected disabled
- Option 2 disabled  $\bigcirc$

#### Due Date

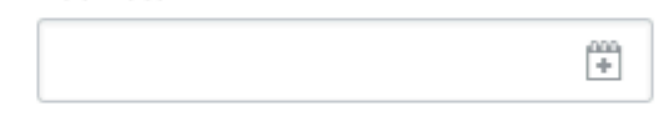

#### Non-Editable Text

A Value

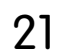

## Fonts & Colors

## **Fonts**

Record Title: 26px #222 Arial Bold Record Description: 14px #222 Arial Regular Links: #015ba7 Section Header: 13px #222 Bold Paragraph text: 13px #222 regular, line-height: 18px Error messages: 12px Bold #db7676 Error text: #c000000 Listview item = Detail item: 13px Arial Regular Listview item header = Detail item label: 12px Arial Bold

## Colors

Primary Font Color: #222222 Metadata: #999999 Primary Green: #658635 Borders and Lines: #dce4e7 Errors: #db7676 Error Border: #c000000 Error Box BG: #fce8e80